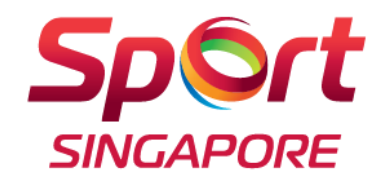

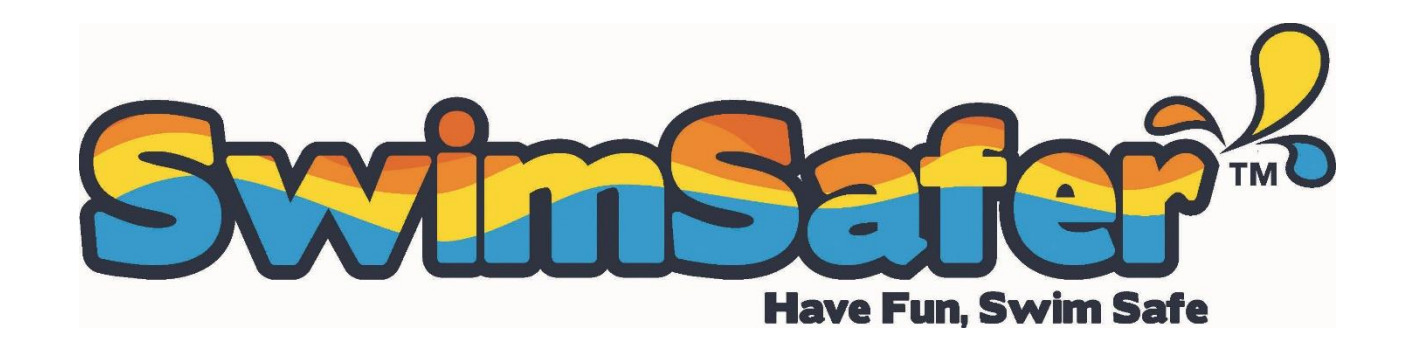

#### SwimSafer 2.0 March Pilot CAMS: Assessment Registration

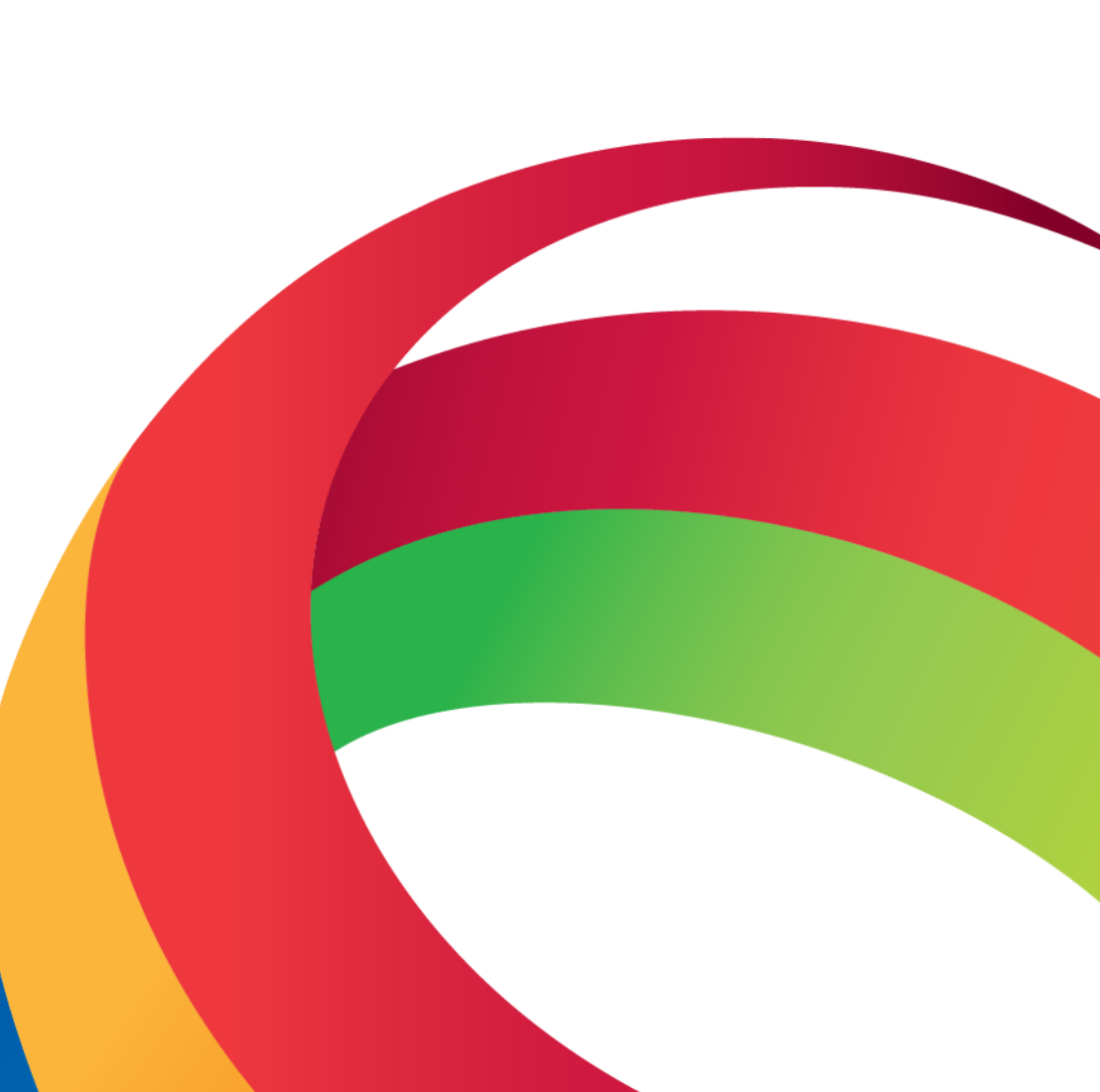

LIVE BETTER THROUGH SPORT

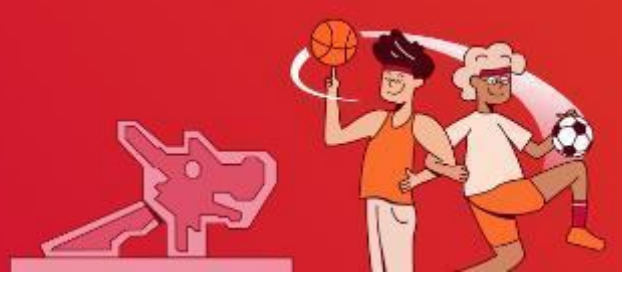

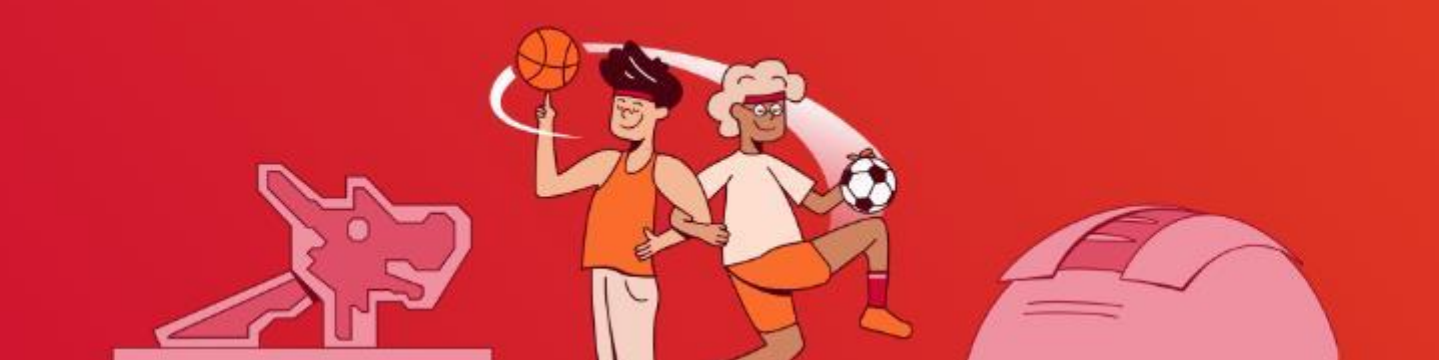

### Key Changes for March Pilot CAMS - Registration

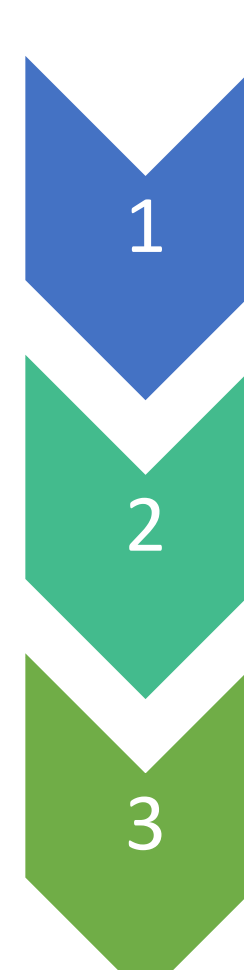

#### Schedule

 Coaches can use a FormSG link to browse available dates and timeslots at different assessment centres

#### Registration

 Once a timeslot is selected, coaches are directed to a 2<sup>nd</sup> FormSG for participant registration

#### Payment

 Remains unchanged Coaches need to select "private" when completing the process

- 1. Removal of Balloting Process
  - a. The March pilot will no longer use a balloting system.
- 2. New Two-Step Registration Process
  - a. Step 1: Browsing and Selecting Timeslots
    - i. Coaches will use a FormSG link to browse available dates across the five assessment centres.
    - ii. Two types of bookings are available:
      - 1. Individual bookings
      - 2. Group bookings for up to 10 participants
    - iii. After selecting a preferred timeslot, coaches are directed to a second FormSG for participant registration.
  - b. Step 2: Participant Registration
    - i. The second FormSG is specific to the chosen timeslot.
    - ii. Registration is on a first-come, first-served basis.
    - iii. Registration closes automatically once slots are filled.

### 1. View the Pilot CAMS Assessment schedule

• The Overview of Assessments Schedule will be posted up on the SwimSafer Website under Instructors & Service Providers' Corner tab, in CAMS Pilot Test Schedule for your reference.

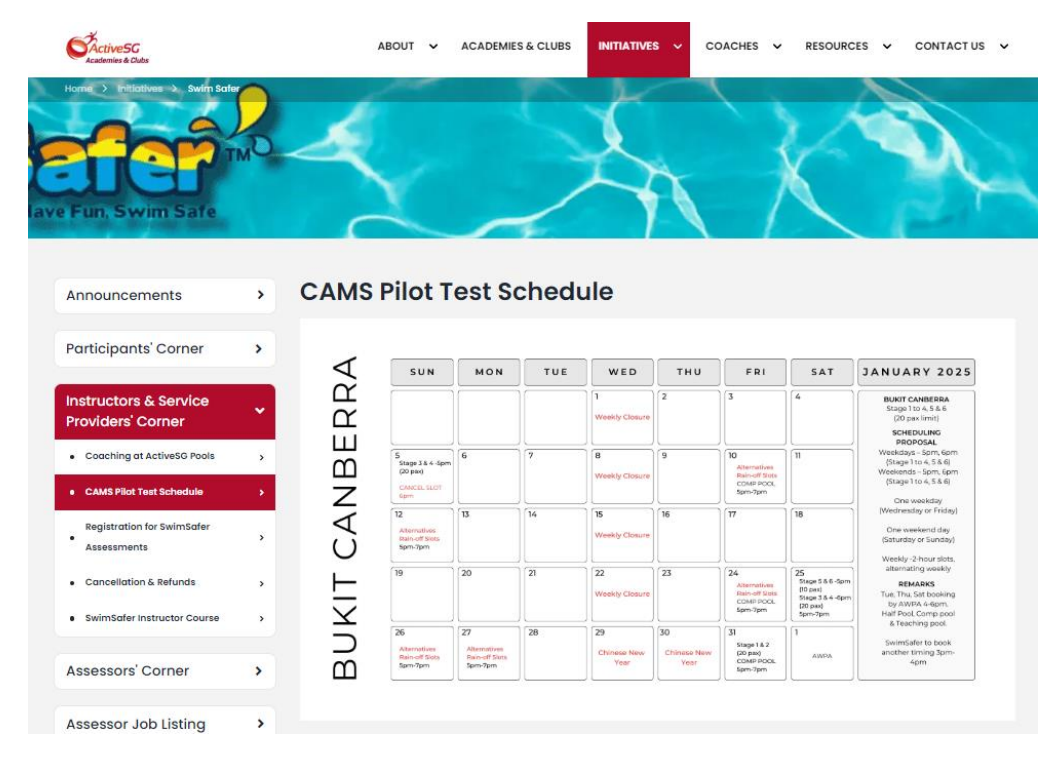

# 2. Applying Assessments through Assessment registration Form

Service Providers can view the available slots at form at <a href="http://go.gov.sg/ssschedule">http://go.gov.sg/ssschedule</a> (CAMS Assessment Registration Schedule)

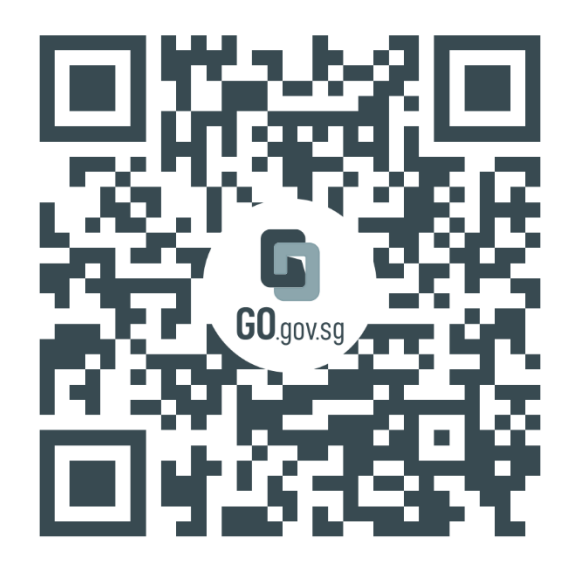

https://go.gov.sg/ssschedule

| CAMS SwimSafer Assessment<br>Registration Schedule<br>s mins estimated time to complete<br>st224567A - Log out                                   |   |  |  |  |  |  |  |
|----------------------------------------------------------------------------------------------------|---|--|--|--|--|--|--|
|                                                                                                    |   |  |  |  |  |  |  |
|                                                                                                    |   |  |  |  |  |  |  |
| Instructions                                                                                                    |   |  |  |  |  |  |  |
| This FormSG is for SwimSafer 2.0 Service Providers and Instructors to view the available slots for SwimSafer<br>2.0 CAMS Assessments.            |   |  |  |  |  |  |  |
| The available slots will be shown when choosing the relevant options in the dropdown lists, with the links to<br>their respective registrations. |   |  |  |  |  |  |  |
| Submissions in this form is not required and will not be recorded.                                                                               |   |  |  |  |  |  |  |
|                                                                                                    |   |  |  |  |  |  |  |
|                                                                                                    |   |  |  |  |  |  |  |
|                                                                                                    |   |  |  |  |  |  |  |
| 1. Booking type<br>Individual Booking - Registration for Individual<br>Group Booking - Registration for Group                                    |   |  |  |  |  |  |  |
| Select an option 🗸                                                                                                    | × |  |  |  |  |  |  |

Available Slots for booking - Indiviual

 Service Providers / Instructors are to log in with Singpass in order to view either Individual slots or Group slots

## 2. Viewing and Selecting Available Slots

| Coloct on option                                   |                            |   |  |
|----------------------------------------------------|----------------------------|---|--|
| Select an option                                   |                            | ¥ |  |
| Available Slots fo                                 | <br>pr booking - Indiviual |   |  |
| Bukit Batok:                                       | 5                          |   |  |
| BB25: 25 Jan 5pm - Stag<br>www.placholderlink.gov. | e 1 (10 pax)<br>g 🖸        |   |  |
| Bukit Canberra:                                    |                            |   |  |
| BC25: 25 Jan 5pm - Stag<br>www.placholderlink.gov. | e 1 (10 pax)<br>g 🖸        |   |  |
| Heartbeat@Bedok:                                   |                            |   |  |
| HB25: 25 Jan 5pm - Stag<br>www.placholderlink.gov. | e 1 (10 pax)<br>g 🖸        |   |  |
| Jalan Besar:                                       |                            |   |  |
| JB25: 25 Jan 5pm - Stag<br>www.placholderlink.gov. | e 1 (10 pax)<br>몇 亿        |   |  |
| Yio Chu Kang:                                      |                            |   |  |
| YK25: 25 Jan 5pm - Stad                            | e 1 (10 pax)               |   |  |

- Individual available slots are for Service Providers with less than 10 students to register for the preferred assessment venue and stage.
- When Individual is selected on the dropdown, the slots available for the day will be shown.
- Max of 10pax (S1-4) and 5pax (S5/6) for each slot will be available for Individual booking.
- Group available slots are for each Service Provider with 10 students to register for the preferred assessment timeslot, venue and stage.
- When Group is selected on the dropdown, the slots available for the day will be shown.
- Max of 1-2 group of 5/10pax bookings for each slot will be available for Group booking.
- Click on the preferred slot, to proceed for the specific timeslot FormSG to register your students.
- If the timeslot is full, the FormSG will indicate that it is closed.

## 3. Submitting Registration Details

|                                                                                                    | Swillin Sector and Sector Law Sector Law Sec |  |  |
|----------------------------------------------------------------------------------------------------|----------------------------------------------------------------------------------------------------|--|--|
|                                                                                                    | SwimSafer Assessment Registration –<br>(Copy assesment details here)                                                                                                    |  |  |
| SwimSafer Assessment Regi<br>Group) - (Copy assesment de                                                                                                    | 1. Service Provider Email                                                                                                    |  |  |
| nstructions<br>This FormSG is for SwimSafer 2.0 Service Providers and Instructors to submit their Pi<br>he respective SwimSafer 2.0 Assessment as per the title                    | 2. Service Provider/Swim School /Vendor Please select the name of Service provider/Swim School/Vendor Select an option                                                                                                    |  |  |
| This FormSG is limited to only 1 submission and will close after submission.<br>Within 3-5 working days, an email will be sent to inform you if your submission was v              | 3. Instructor Name<br>Participant's Instructor                                                                                                    |  |  |
| the email you have received contirms your submission is valid, you may then procein<br>inother FormSG (link will be in the confirmation email).                                    | Select an option                                                                                                    |  |  |
| Select an option  Participant Namelist Upload  the conselect do includes the following information: Student's Euli some Euli MBIC. Data of birth. Char                             | Cander Emil                                                                                                    |  |  |
| n de hameles, do include une following information: Student's not name, nut now, date of birth, das<br>an Afhone number<br>ink to template:<br>ittps://go.gov.sg/namelistupload (2 | , verber, Ennis,                                                                                                    |  |  |
| Choose file or drag and drop here                                                                                                    |                                                                                                    |  |  |
| Aaximum file size: 20 MB                                                                                                    |                                                                                                    |  |  |

- If the slot is full, you will not be able to see this page after you have click on the link. It will indicate the slot is closed.
- If you get to this page, please check you are submitting for the correct timeslots and stage before filling up the details
- Please fill up your service provider & Instructor details accordingly
- Make sure the NRIC/BC/FIN no. keyed in is correct. Incorrect NRIC/BC/FIN no. will affect registration. and will cause further inconvenience to the assessor who is grading the students.
- Passport no. and other verification no. are not allowed.
- Make sure the date of birth is correct as incorrect date of birth will affect the retrieval of e-certificate.
- After all information of the student has been key in, click on submit and your student will be confirmed.
- Parents Email and Mobile is optional but do remind the parents to submit the consent form.

# 4. Things to note when registering participants for assessments

- One participant per individual FormSG submission is considered one entry.
- A participant is only allowed to be registered under an assessment once and cannot be registered for multiple locations on the same date.
- Please ensure you submit the correct participants details during submission (e.g. correct NRIC no. format)
- Any submissions not following the afore-mentioned points above will be voided.
- Please proceed to <a href="http://go.gov.sg/ssregister">http://go.gov.sg/ssregister</a> to make payment.
- There is no minimum payment of \$50 needed for registrations. Total payment will still be calculated as \$10 per participant.
- Payment must be made within 72 hours upon receiving the confirmation email.
  - If payment is not made within 72 hours, your submission will be recorded as late/no payment and further action may be taken.

### Key Changes for March Pilot CAMS – Large Groups

Large Group Bookings (100 participants and above)

- a. A new process has been introduced for large group bookings to maximise assessment capacity and efficiency.
- b. SwimSafer team to gather essential data Complete the Form: <u>https://forms.gle/LaoRbiVAgSTcwt119</u> Your responses will play a crucial role in the ongoing improvements and smooth transition of the SwimSafer assessment system. to support:
  - i. Optimised scheduling to accommodate as many participants as possible.
  - ii. Better resource allocation for smoother assessment operations.
  - iii. A more streamline process amongst stakeholders.
- c. For larger groups (100+ participants), allocation may require flexibility, with assessments potentially spanning multiple venues or sessions rather than a single location or timeslot.

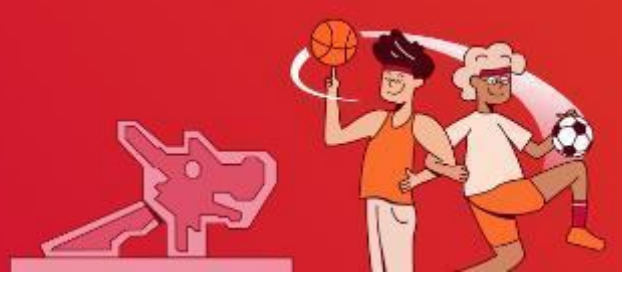

### **Assessment Procedures**

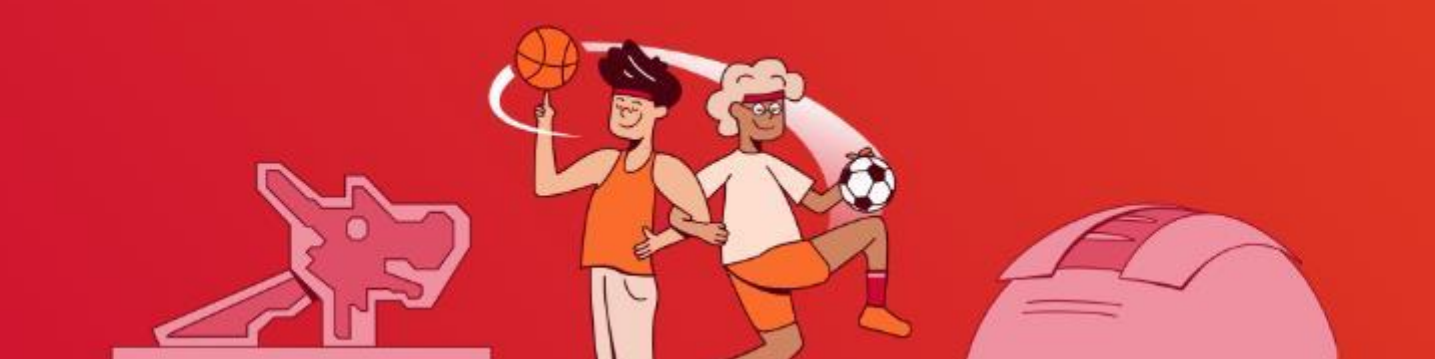

## **Complete Indemnity Form after Confirmation**

- Once confirmation received that you have successfully registered your participants for the assessment:
  - ✓ Inform Parents to scan QR code below to submit Indemnity form via <u>https://go.gov.sg/ssconsent</u>

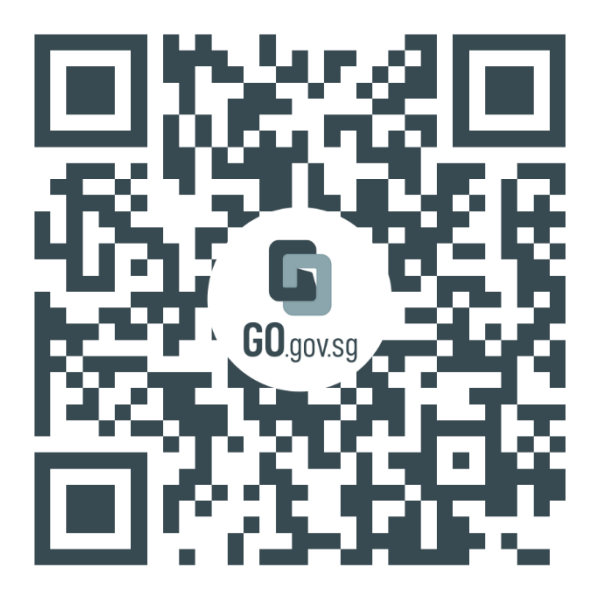

https://go.gov.sg/ssconsent

### Participant to Complete Theory Test

- Guide your participants to complete the SwimSafer Theory Test.
- Make sure child's name is keyed in by him/her correctly in the theory test. The name that is keyed into the theory test by participant will appear on the e-certificate.
- Encourage participants to complete the theory test on their own, assist only when necessary.
  - Scan the QR code below or go to the website: <u>https://go.gov.sg/sstheory</u> to complete the theory test.

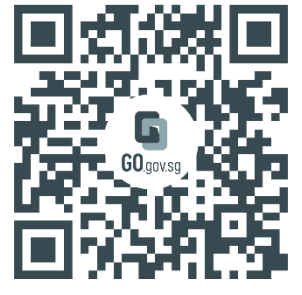

#### **Pre-Assessment Process**

# Exemptions or Medical conditions during Assessment

- Submit the medical or doctors letter and email to <u>activesg swimsafer@sport.gov.sg</u> for appeal.
- Eg: Eye conditions that require goggles, must be accompanied by a doctor letters indicating the specific condition

#### **Updated Pilot CAMS Assessment Day Flow**

- 1. Arrive at pool entrance, pay conventional pool entrance fees
- 2. Proceed to registration counter:
  - □ For ActiveSG Heartbeat @ Bedok (HBB), Jalan Besar (JB), Bukit Batok (BB) and Yio Chu Kang (YCK): Near the spectator stand / gallery at the competition pool
  - □ For Bukit Canberra (BC): Behind the gantry area
- 3. Our friendly guest officers (GO) will be there to assist you if you are lost
- 4. Register participant attendance at registration tableUerify if theory quiz and consent form was submitted
- 5. Wait at designated holding area near registration counter
- Assessor shall be responsible for assessment setup and use the provided equipment
   Admin support will assist assessor with underwater setup
- 7. Assessor will start with a safety and assessment protocol briefing for participants when assessment commences
- 8. After briefing, Assessor to guide participants to the Assessment Area (competition or teaching pool).
  The assessment area is out of bounds to unauthorized personnel like parents or coaches
- 9. Post-Assessment results and grading

### **Assessment Results**

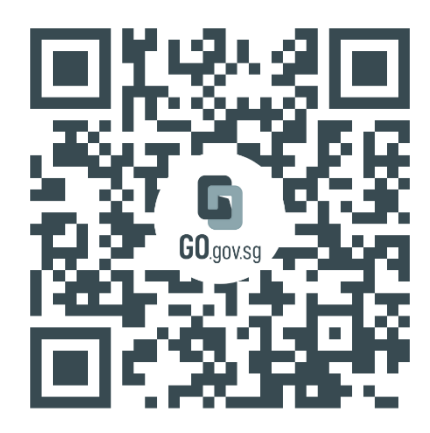

https://go.gov.sg/ssquery

Release of Results

- Result for the practical assessment will be updated by the assessor and processed by SwimSafer admin within 2 weeks. Please give us some time to approve and generate the SwimSafer e-certificate to.
- Results status may be verified to check theory and practical status via the following link <u>https://go.gov.sg/ssquery</u> on SwimSafer website under Instructors & Service Providers' Corner in the Results Checker tab.
- Results are published on the biweekly basis each month.

Appeal of results

 Submit the formSG if you or your parents would like to lodge an official appeal to review the results of the practical assessment <u>https://go.gov.sg/ssreport</u>

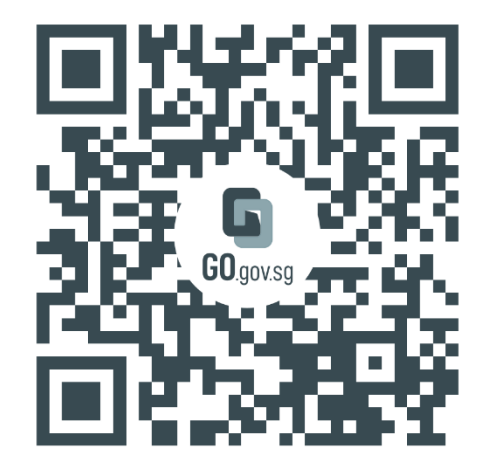

https://go.gov.sg/ssreport